# Guía de Usuario del Alienware OptX<sup>™</sup> AW2210

Acerca del monitor Configurar el Monitor Usar el Monitor Resolución de Problemas Apéndice

#### Notas, Avisos y Atenciones

NOTA: Una NOTA indica información importante que le ayudará a usar mejor su monitor

🛆 PRECAUCIÓN: PRECAUCIÓN indica un daño potencial para el hardware o una pérdida de datos y le indica cómo evitar el problema.

ADVERTENCIA: ADVERTENCIA indica un daño potencial a la propiedad, daños personales o la muerte.

# La información en este documento está sujeta a cambios sin previo aviso. $\circledast$ 2009 Dell Inc. Todos los derechos reservados.

La reproducción de estos materiales de cualquier forma sin el permiso por escrito de Dell Inc. está estrictamente prohibida.

Marcas comerciales utilizadas en este texto: Allenware es una marca comercial o marca registrada de Alienware Corporation; Dell y el logo DELL son marcas registradas de Dell Inc; Microsoft y Windows son marcas comerciales o marcas registradas de Microsoft Corporation en Estados Unidos y/u otros países. ENERGY STAR es una marca registrada de la U.S. Environmental Protection Agency (EPA,Agencia de protección del medio ambiente en Estados Unidos , Como socio de ENERGY STAR, Dell Inc ha decidido que este producto cumpla los requisitos de ENERGY STAR en cuanto a la eficiencia energética. EMC es una marca registrada de EMC Corporation.

Es posible que aparezcan otros nombres comerciales en este documento referidos a entidades que reclaman sus marcas o nombres de sus productos. Dell Inc. rechaza cualquier responsabilidad sobre productos y marcas comerciales que no sean de su propiedad.

Model AW2210t.

Agosto 2009 Rev. A03

#### Acerca del monitor Guía de Usuario del Alienware OptX<sup>™</sup> AW2210

- Contenidos del Embalaje
- <u>Características del Producto</u>
- Identificar las Piezas y los Controles
- Especificaciones del monitor
- Interfaz de Bus de Serie Universal (USB)
- Capacidad Plug and Play
- Recomendaciones de Mantenimiento

## Contenidos del Embalaje

Su monitor se envía con los componentes mostrados más abajo. Asegúrese de haber recibido todos los componentes y póngase en contacto con Dell si faltase alguno.

🜠 NOTA: Algunos elementos pueden ser opcionales y no haber sido enviados con su Monitor. Algunas funciones o medios pueden no estar disponibles en alg

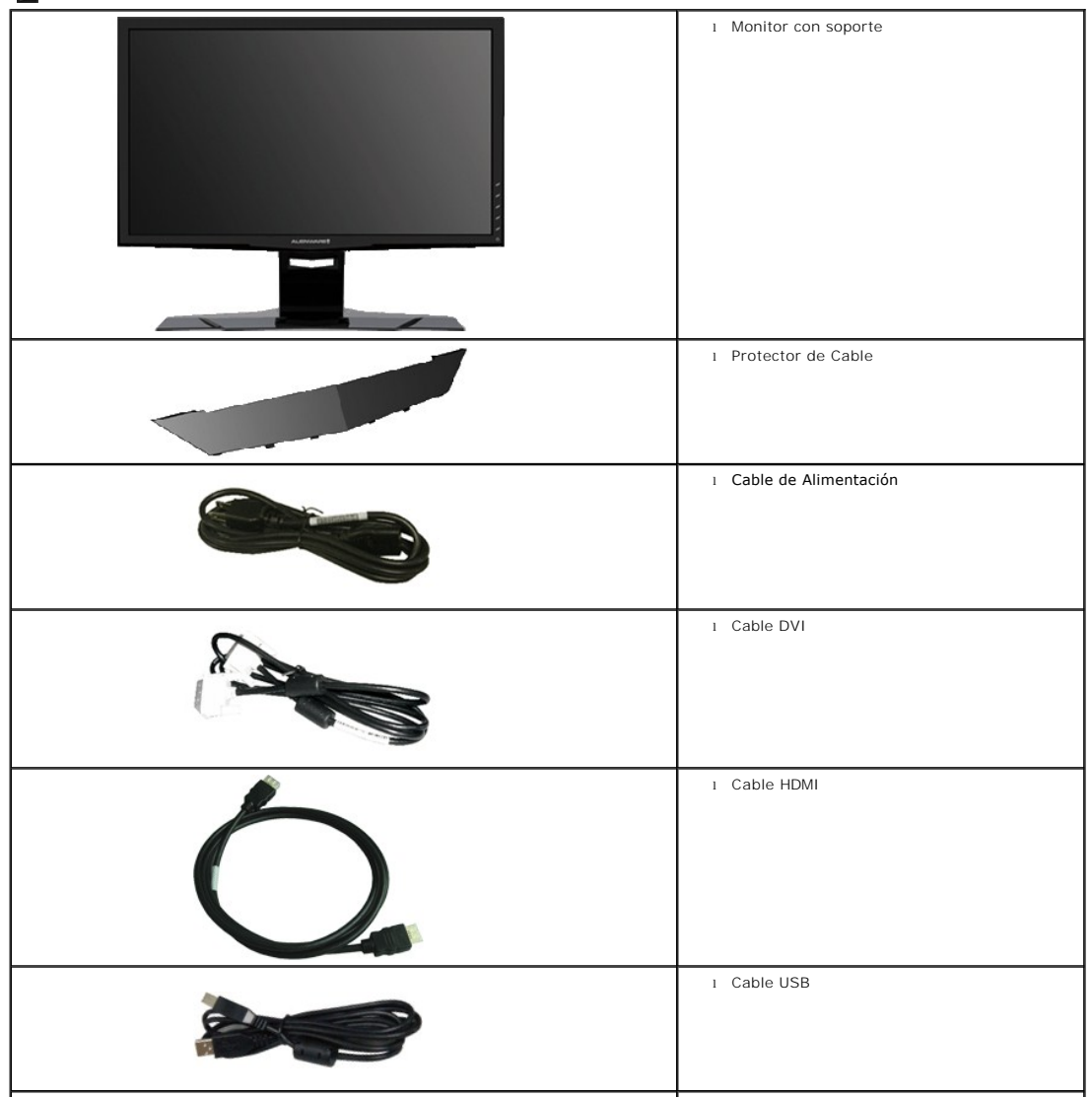

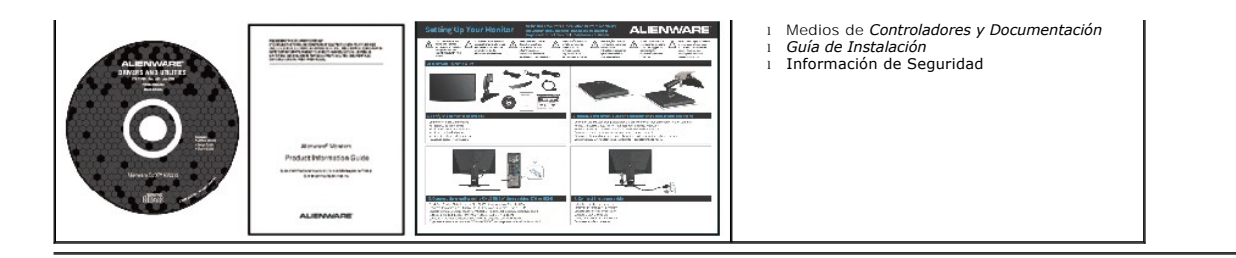

# **Características del Producto**

La pantalla plana Alienware OptX<sup>TM</sup> AW2210 tiene una pantalla de cristal líquido (LCD) con una matriz activa y un transistor de película fina (TFT) además de retroiluminación LED. Las características del monitor incluyen:

- Área de visualización de 21.5 pulgadas (546.86 mm). 1920 x 1080 resolution, plus full-screen support for lower resolutions.
- Amplio ángulo de visión sentado o de pie, o mientras se mueve de lado a lado.
- Funciones de ajuste de inclinación, balanceo, extensión vertical y giro.
- Functiones plug and play si son compatibles con el sistema.
- Ajustes con menú en pantalla (OSD) para facilitar la instalación y la optimización de la pantalla.
- Incluye programas y documentación con archivo de información (INF), archivo de coincidencia de color de imagen (ICM) y documentación de productos.

1

2

3

Δ

5

6

ወ

- Función de ahorro de energía compatible con Energy Star.
- Ranura de bloqueo de seguridad.

## Identificar las Piezas y los Controles

#### Vista frontal

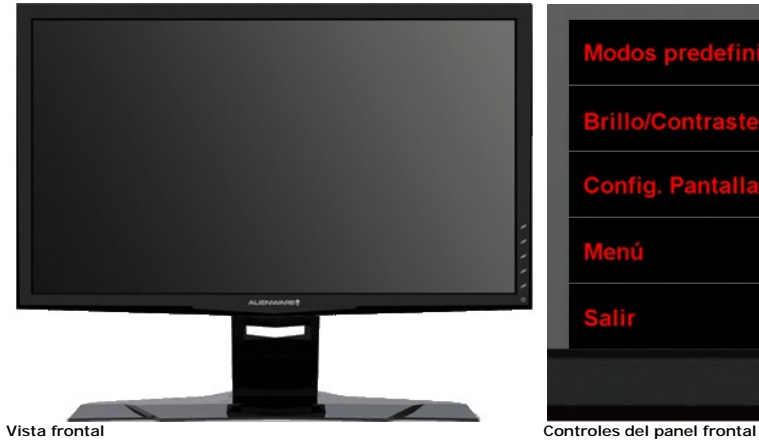

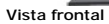

#### Etiqueta Descripción

- Tecla de acceso rápido 1 (Modos predefinidos) 1
- Tecla de acceso rápido 2 (Brillo / Contraste) 2
- Tecla de acceso rápido 3 (Selección de entrada) 3
- Menú 4
- 5 Salir
- 6 Encendido/Apagado

#### Vista trasera

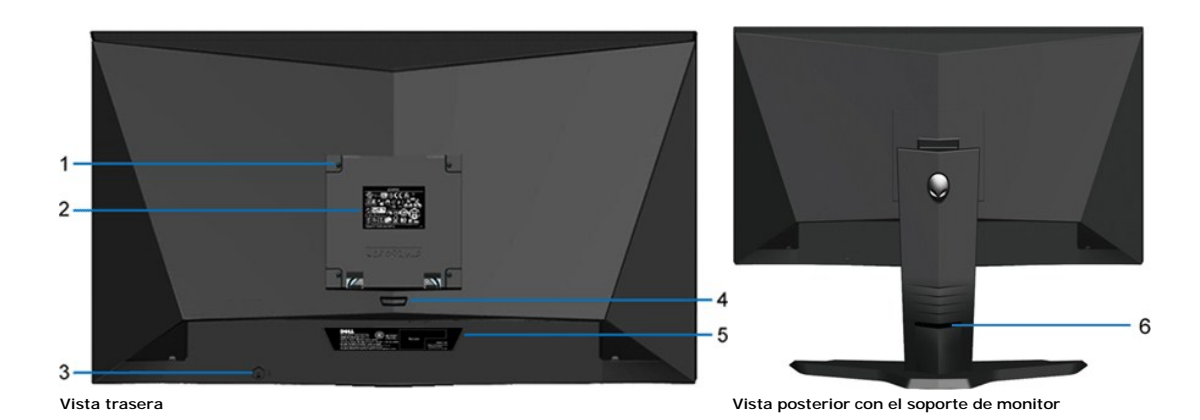

|                 | Etiqueta                                                           | Descripción                                                                                   |
|-----------------|--------------------------------------------------------------------|-----------------------------------------------------------------------------------------------|
| 1 Orifi<br>(Det | icios de montaje VESA (100 mm)<br>trás de la placa VESA conectada) | Utilícela para montar el monitor.                                                             |
| Etiq            | ueta de calificación reguladora                                    | Lista con las autorizaciones de organismos regulatorios.                                      |
| Ran             | ura del cierre de seguridad                                        | Utilice un cierre de seguridad junto con la ranura para asegurar su monitor.                  |
| Boto            | ón de extracción de la base                                        | Púlselo para liberar la base.                                                                 |
| Etiq<br>de b    | ueta del número de serie de código<br>parras                       | Tenga a mano esta etiqueta si necesita ponerse en contacto con el<br>soporte técnico de Dell. |
| ) Orifi         | icio de cable                                                      | Le permite organizar sus cables pasándolos por el orificio.                                   |

# Vista lateral

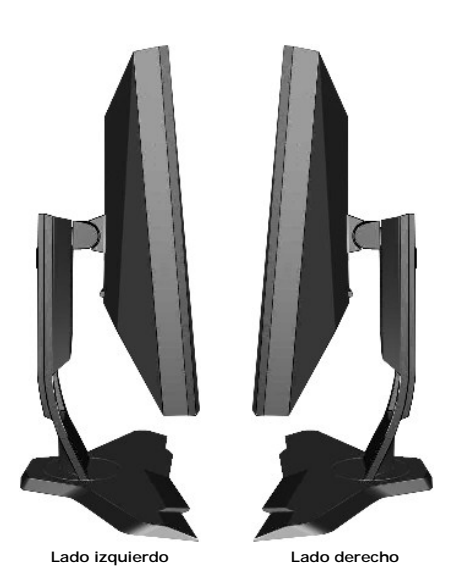

# Vista inferior

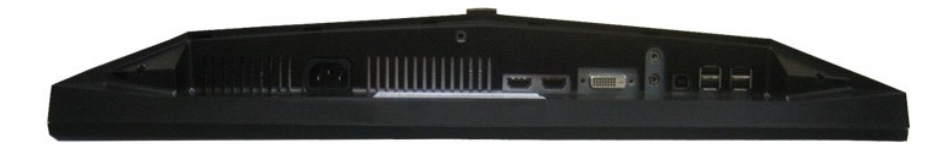

| 1          |                                      | 3 | 4 5 | 6 | 7 |
|------------|--------------------------------------|---|-----|---|---|
| Vista infe | erior                                |   |     |   |   |
| Etiqueta   | Descripción                          |   |     |   |   |
| 1          | Cable y conector de alimentación AC. |   |     |   |   |
| 2          | Conexión HDMI (2)                    |   |     |   |   |
| 3          | Conexión DVI                         |   |     |   |   |
| 4          | Entrada de línea de audio            |   |     |   |   |
| 5          | Salida de línea de audio             |   |     |   |   |
| 6          | Puerto de transmisión USB            |   |     |   |   |
| 7          | Puertos de descarga USB (4)          |   |     |   |   |

# Especificaciones del monitor

# Especificaciones de la Pantalla Plana

| Modelo                           | AW2210                                                    |
|----------------------------------|-----------------------------------------------------------|
| Tipo de pantalla                 | Matriz activa - TFT LCD                                   |
| Tipo de panel                    | TN                                                        |
| Dimensiones de pantalla          | 21.5 pulgadas (21.5 pulgadas de tamaño de imagen visible) |
| Área de pantalla preestablecida: |                                                           |
| Horizontal                       | 476.64 mm (18.77 pulgadas)                                |
| Vertical                         | 268.11 mm (10.56 pulgadas)                                |
| Ancho de píxel                   | 0,248nmm                                                  |
| Ángulo de visión                 | 160° (vertical) normal, 170° (horizontal) normal          |
| Salida de luminiscencia          | 300 CD/m <sup>2</sup> (normal)                            |
| Relación de contraste            | 1000 a 1 (normal)                                         |
| Dinámico de contraste            | Hasta 80.000 : 1 (normal)                                 |
| Recubrimiento de panel           | Anti deslumbramiento con recubrimiento reforzado 3H       |
| Luz de fondo                     | Sistema de luz lateral CCFL (4)                           |
| Tiempo de respuesta              | 2ms normal (gris a gris)                                  |
| Gama cromática (típica)          | 85%*                                                      |

\* La gama cromática AW2210 (típica) se basa en las normas de prueba CIE1976 (85%) y CIE1931 (72%).

## Especificaciones de Resolución

| Modelo                          | AW2210                          |  |  |  |  |
|---------------------------------|---------------------------------|--|--|--|--|
| Rango de exploración horizontal | de 30 kHz a 83 kHz (automático) |  |  |  |  |
| Rango de exploración vertical   | de 56 Hz a 75 Hz (automático)   |  |  |  |  |
| Resolución máxima               | 1920 x 1080 a 60 Hz             |  |  |  |  |

# Modos de Vídeo Soportados

| Modelo                                                      | AW2210                                                     |
|-------------------------------------------------------------|------------------------------------------------------------|
| Capacidades de visualización de vídeo<br>(reproducción DVI) | 480i/480p/576i/576p/720p/1080i/1080p (Compatible con HDCP) |

\_\_\_\_

#### Modos de Pantalla Predefinidos

| Modo de pantalla | Frecuencia horizontal<br>(kHz) | Frecuencia vertical<br>(Hz) | Reloj de píxeles<br>(MHz) | Polaridad sincronizada<br>(Horizontal/Vertical) |
|------------------|--------------------------------|-----------------------------|---------------------------|-------------------------------------------------|
| 720 x 400        | 31.5                           | 70.0                        | 28.3                      | -/+                                             |
| 640 x 480        | 31.5                           | 60.0                        | 25.2                      | -/-                                             |
| 640 x 480        | 37.5                           | 75.0                        | 31.5                      | -/-                                             |
| 800 x 600        | 37.9                           | 60.0                        | 40.0                      | +/+                                             |
| 800 x 600        | 46.9                           | 75.0                        | 49.5                      | +/+                                             |
| 1024 x 768       | 48.4                           | 60.0                        | 65.0                      | -/-                                             |
| 1024 x 768       | 60.0                           | 75.0                        | 78.8                      | +/+                                             |
| 1152 x 864       | 67.5                           | 75.0                        | 108.0                     | +/+                                             |
| 1280 x 1024      | 64.0                           | 60.0                        | 135.0                     | +/+                                             |
| 1280 x 1024      | 80.0                           | 75.0                        | 135.0                     | +/+                                             |
| 1920 x 1080      | 67.5                           | 60.0                        | 148.5                     | +/+                                             |

# Especificaciones Eléctricas

| Modelo                                        | AW2210                                                                                                    |
|-----------------------------------------------|----------------------------------------------------------------------------------------------------|
| Señales de entrada de vídeo                   | TMDS DVI-D digital, 600mV para cada línea diferencial, polaridad positiva a 50 ohmios de impedancia de entra                     |
|                                               | HDMI TMDS, 600mV para cada línea diferencial, polaridad positiva a impedancia de entrada de 50 ohm ó 100C<br>por par diferencial |
|                                               | Señales de Entrada y Salida de Audio: Señal de entrada                                                                           |
|                                               | Nivel: 1 Vrms sin limitación                                                                                                    |
| Señales de entrada de sincronización          | Separate horizontal and vertical synchronizations, polarity-free TTL level, SOG (Composite SYNC on green)                        |
| Voltaje/frecuencia/corriente de entrada de CA | 100 to 240 VAC/50 or 60 Hz <u>+</u> 3 Hz/ 1,5 A (máx.)                                                                           |
| Irrupción de corriente                        | 120V:40A (máx.)<br>240V:80A (máx.)                                                                                               |

# Características físicas

| Modele                                                                         | AW/2210                                                                    |  |  |  |  |
|--------------------------------------------------------------------------------|----------------------------------------------------------------------------|--|--|--|--|
|                                                                                | AWZZ 10                                                                    |  |  |  |  |
| Tipo de conector                                                               | DVI-D, conector blanco; HDMI, conector negro                               |  |  |  |  |
| Tipo de cable de señal                                                         | Digital: extraíble, DVI-D, clavijas sólidas, se envía separado del monitor |  |  |  |  |
|                                                                                | Interfaz Multimedia de Alta Definición: Desmontable, HDMI, 19 pins         |  |  |  |  |
| Dimensiones (con la base)                                                      |                                                                            |  |  |  |  |
| Altura                                                                         | 18.14 pulgadas (460.82 mm)                                                 |  |  |  |  |
| Ancho                                                                          | 20.33 pulgadas (516.27 mm)                                                 |  |  |  |  |
| Profundidad                                                                    | 7.64 pulgadas (193.97 mm)                                                  |  |  |  |  |
| Dimensiones (sin base)                                                         |                                                                            |  |  |  |  |
| Altura                                                                         | 12.35 pulgadas (313.75 mm)                                                 |  |  |  |  |
| Ancho                                                                          | 20.33 pulgadas (516.27 mm)                                                 |  |  |  |  |
| Profundidad                                                                    | 3.25 pulgadas (82.46 mm)                                                   |  |  |  |  |
| Dimensiones de la base                                                         |                                                                            |  |  |  |  |
| Altura                                                                         | 14.57 pulgadas (370.2 mm)                                                  |  |  |  |  |
| Ancho                                                                          | 15.75 pulgadas (400.1 mm)                                                  |  |  |  |  |
| Profundidad                                                                    | 7.64 pulgadas (193.97 mm)                                                  |  |  |  |  |
| Peso                                                                           |                                                                            |  |  |  |  |
| Peso con embalaje incluido                                                     | 15.80 lbs (7.18 kg)                                                        |  |  |  |  |
| Peso con base montada y cables                                                 | 13.05 lbs (5.92 kg)                                                        |  |  |  |  |
| Peso sin la base montada<br>(para montaje en pared o montaje VESA, sin cables) | 8.75 lbs (3.97 kg)                                                         |  |  |  |  |
| Peso de la base de montaje                                                     | 4.30 lbs (1.95 kg)                                                         |  |  |  |  |
|                                                                                |                                                                            |  |  |  |  |

#### Características Medioambientales

| Modelo             | AW2210                                                                         |  |
|--------------------|--------------------------------------------------------------------------------|--|
| Temperatura        |                                                                                |  |
| En funcionamiento  | De 5° a 35 °C (de 41° a 95°F)                                                  |  |
| Sin funcionamiento | Almacenamiento: -20° a 60°C (-4 °a 140°F)<br>Envío: -20° a 60°C (-4° a 140°F)  |  |
| Humedad            |                                                                                |  |
| En funcionamiento  | de 10% a 80% (no condensada)                                                   |  |
| Sin funcionamiento | Almacenamiento: 5% a 90% (no condensada)<br>Envío: de 5% a 90% (no condensada) |  |
| Altitud            |                                                                                |  |
| En funcionamiento  | 3,657.6 m (12.000 pies) máx.                                                   |  |
| Sin funcionamiento | 12,192 m (40.000 pies) máx.                                                    |  |
| Disipación térmica | 256,08 BTU/hora (máximo)<br>153,65 BTU/hora (normal)                           |  |

#### Modos de administración de energía

Si tiene instalado en su PC una tarjeta gráfica o software que es compatible con DPM™ de VESA, el monitor reducirá su consumo de energía cuando no esté en Modo de Ahorro de Energía. El monitor reanuda su funcionamiento automáticamente cuando el ordenador detecta una entrada del teclado, ratón u otros disposil muestra el consumo de energía y la señalización de esta característica de ahorro de energía automático.

| Modos VESA            | Sincronización horizontal | Sincronización vertical | Vídeo  | Indicador de alimentación | Consumo eléctrico           |
|-----------------------|---------------------------|-------------------------|--------|---------------------------|-----------------------------|
| Funcionamiento normal | Activo                    | Activo                  | Activo | Blanco                    | 45 W (normal)/75 W (máximo) |

| Modo activo desconectado | No activo | No activo | Vacío | Ámbar (Parpadeante) | 2 W          |
|--------------------------|-----------|-----------|-------|---------------------|--------------|
| Apagar                   | -         | -         | -     | Desactivado         | Menos de 1 W |

El OSD sólo funcionará en modo operación normal. Cuando se toca el control Salir en el modo Activo-apagado, se mostrará uno de los siguientes mensajes:

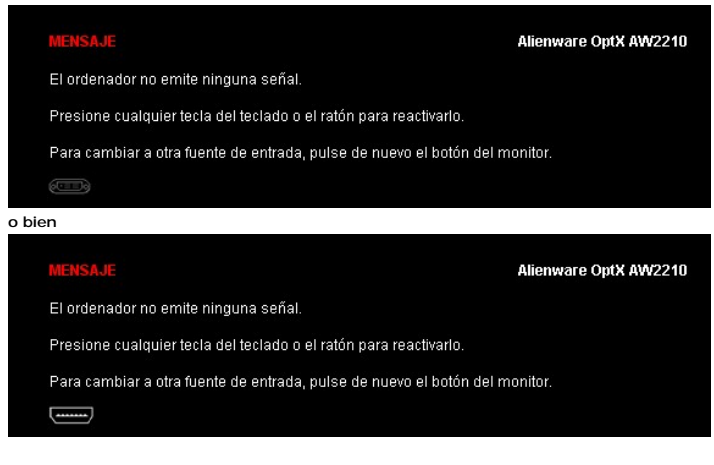

Active el ordenador y el monitor para acceder a la OSD.

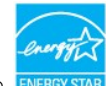

NOTA: Este monitor cumple con los requisitos de ENERGY STAR®.

\* Sólo puede alcanzarse un nivel de consumo de energía cero desconectando el cable principal de la pantalla.

Asignación de contactos

**Conexión DVI** 

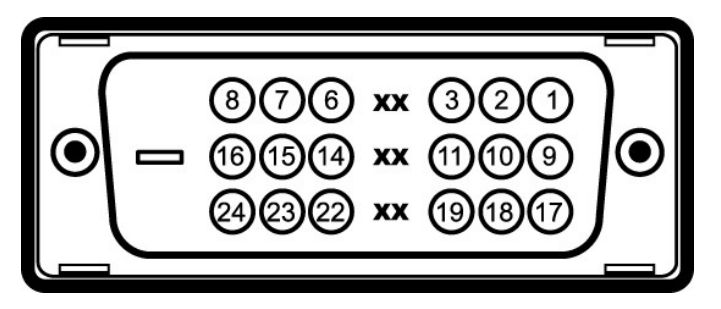

Número de Pin Lateral del monitor del cable de señal de 24 clavijas

| 1 | Datos T.M.D.S. 2-              |
|---|--------------------------------|
| 2 | Datos T.M.D.S. 2+              |
| 3 | Protección de datos T.M.D.S. 2 |
| 4 | Sin conexión                   |
| 5 | Sin conexión                   |
| 6 | Sincronización DDC             |

# Apéndice

Guía de Usuario del Alienware OptX™ AW2210

- Instrucciones de seguridad
- Declaración FCC (sólo para EE.UU.)
- Contactar con Dell

# ADVERTENCIA: Instrucciones de seguridad

ADVERTENCIA: Uso de controles, ajustes o procedimientos distintos de los especificados en esta documentación podría resultar exzona a choque, peligro eléctrico, y/o riesgos mecánicos.

Para más información sobre las instrucciones de seguridad, consulte la Guía de Información del Producto.

#### Declaración FCC (sólo para EE.UU.)

Si desea más información sobre la Nota FCC y el resto de información reglamentaria, consulte la página web de normativas en www.dell.com/regulatory\_compliance.

## Contactar con Dell

Los clientes en Estados Unidos pueden llamar al 800-WWW-DELL (800-999-3355).

NOTA: Si no tiene una conexión a Internet activa, puede encontrar información de contacto en su factura de compra, nota de entrega, recibo o catálogo de productos Dell.

Dell proporciona varias opciones de soporte y de servicio en línea o por teléfono. La disponibilidad varía dependiendo del país y el producto, y puede que algunos servicios no estén disponibles en su zona. Para ponerse en contacto con Dell para asuntos de ventas, soporte técnico, o servicio al cliente:

1. Visite support.dell.com.

- 2. Seleccione su país o región en el menú desplegable Elija un País/Región en la parte inferior de la página.
- 3. Haga clic en Póngase en Contacto con Nosotros en la parte izquierda de la página.
- 4. Seleccione el servicio o el enlace de soporte apropiado según sus necesidades.
- 5. Elija el método de contacto con Dell que le sea más cómodo.

# **Configurar su monitor**

Alienware OptX™ AW2210

# Si tiene un equipo de sobremesa Alienware™ o un equipo portátil Alienware™ con acceso a internet

1. Acceda a http://support.dell.com, introduzca su identificador de servicio y descargue el último controlador disponible para su tarjeta gráfica.

2. Después de instalar los controladores de su adaptador gráfico, intente configurar la resolución de nuevo a 1920X1080.

MOTA: Si no puede establecer la resolución a 1920 x 1080, póngase en contacto con Dell™ para solicitar un adaptador gráfico que admita dicha resolución.

## **Configurar su monitor**

Alienware OptX™ AW2210

#### Si no tiene un equipo de sobremesa o portátil Alienware™, o tarjeta gráfica.

En Windows XP:

- 1. Haga clic derecho en el escritorio y seleccione Propiedades
- 2. Seleccione la ficha Configuración.
- 3. Seleccione Avanzadas.
- 4. Identifique el proveedor de su tarjeta gráfica en la descripción situada en la parte superior de la ventana (p. ej. NVIDIA, ATI, Intel, etc.).
- 5. Consulte la página web del proveedor de la tarjeta para obtener un controlador actualizado (por ejemplo http://www.ATI.com o http://www.NVIDIA.com ).
- 6. Después de instalar los controladores de su adaptador gráfico, intente configurar la resolución de nuevo a 1920X1080.
- En Windows Vista<sup>®</sup> o Windows 7:
- 1. Haga clic con el botón derecho del ratón sobre el escritorio y vaya a Personalización.
- 2. Haga clic en Cambiar Propiedades de Pantalla.
- 3. Haga clic en Opciones avanzadas.
- 4. Identifique el proveedor de su tarjeta gráfica en la descripción situada en la parte superior de la ventana (p. ej. NVIDIA, ATI, Intel, etc.).
- 5. Consulte la página web del proveedor de la tarjeta para obtener un controlador actualizado (por ejemplo http://www.ATI.com o http://www.NVIDIA.com ).
- 6. Después de instalar los controladores de su adaptador gráfico, intente configurar la resolución de nuevo a 1920X1080.

NOTA: Si no puede configurar la resolución a 1920 x 1080, póngase en contacto con el fabricante de su equipo o considere la posibilidad de adquirir un adaç compatible con la resolución 1920 x 1080.

# Usar el Monitor

Guía de Usuario del Alienware OptX™ AW2210

- Usar la Visualización en Pantalla (OSD)
- Configurar la Resolución Máxima
- Uso de las funciones de inclinación, balanceo y extensión vertical

## Usar la Visualización en Pantalla (OSD)

#### Utilización de los Controles de Visualización en Pantalla (OSD)

Use los controles en la parte frontal del monitor para seleccionar una función con Tecla de Acceso Directo, para navegar por el menú de Visualización en Pantalla (OSD) y para ajustar las características de la imagen mostrada.

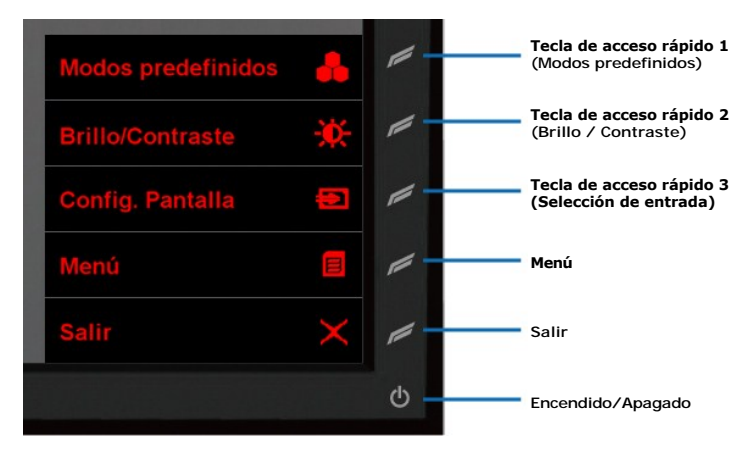

| Icono    |                                                            | Descripción                                                                                                    |
|----------|------------------------------------------------------------|----------------------------------------------------------------------------------------------------|
|          |                                                            |                                                                                                    |
|          | Tecla de acceso<br>rápido 1<br>(Modos<br>predefinidos)     | Seleccione este Acceso Directo para elegir de entre una lista de modos<br>de color predefinidos.                                                                                                    |
|          | Tecla de acceso<br><b>rápido 2</b><br>(Brillo / Contraste) | Seleccione este Acceso Directo para activar el ajuste de<br>Brillo/Contraste.                                                                                                    |
|          | Tecla de acceso<br>rápido 3<br>(Selección de<br>entrada)   | Seleccione este Acceso Directo para elegir entre las diferentes señales<br>de vídeo que puedan estar conectadas a su monitor.                                                                                          |
| 8        | Menú                                                       | Iniciar el Menú. Consulte <u>Desplazarse por el Menú</u> .                                                                                                    |
| $\times$ | Salir                                                      | Salga de Visualización en Pantalla.                                                                                                    |
| Ф        | Encendido/Apagado                                          | Apague o encienda el monitor.<br>El indicador luminoso blanco indica que el monitor está encendido y<br>totalmente operativo.<br>La luz ámbar indica que el monitor se encuentra en modo de ahorro de<br>energía DPMS. |

## Desplazarse por el Menú

1. Seleccione (Menú) para iniciarlo.

| Menú |                         |           |           | Alienware OptX AW2210      |
|------|-------------------------|-----------|-----------|----------------------------|
| -0-  | Brillo/Contraste        | Brillo    | •         | 75                         |
| 1    | Fuente entrada          | Contraste | Þ         | 75                         |
| -    | Configuración de color  |           |           |                            |
|      | Config. Pantalla        |           |           |                            |
|      | Configuración de audio  |           |           |                            |
|      | Otras opciones          |           |           |                            |
| 7    | Personalizar            |           |           |                            |
|      |                         |           |           |                            |
|      |                         |           |           |                            |
|      | lesolución: 1280x1024 @ | 60Hz      | Resolució | n máxima: 1920x1080 @ 60Hz |

2. Seleccione (Arriba) o (Abajo) para desplazarse por las opciones de configuración. Al moverse de un icono a otro, el nombre de la opción se resalta. Yea Opciones de Menú para obtener una lista completa de todas las opciones disponibles para el monitor.

3. Seleccione (Derecha) para acceder al Submenú.

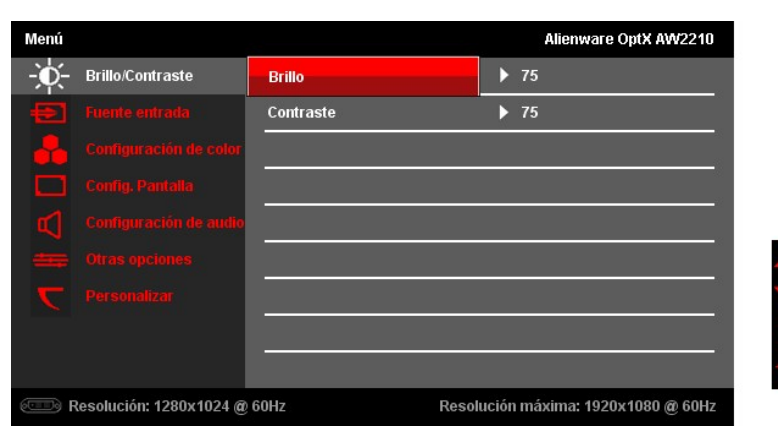

4. Seleccione 🗛 (Arriba) o 💟 (Abajo) para desplazarse por las opciones de configuración.

5. Seleccione (Derecha) para que aparezca la barra de desplazamiento para ajustar el valor de configuración.

| Menú |                        |           |               | Alienware ( | 0ptX AW2210 |
|------|------------------------|-----------|---------------|-------------|-------------|
| -Ò-  | Brillo/Contraste       | Brillo    |               |             |             |
| Ð    | Fuente entrada         | Contraste |               |             |             |
| -    | Configuración de color |           |               |             |             |
|      |                        |           |               |             |             |
|      | Configuración de audio |           |               |             | 75          |
|      |                        |           |               |             |             |
| T    |                        |           |               |             |             |
|      |                        |           |               |             |             |
|      |                        |           |               |             |             |
| 💷 R  | esolución: 1280x1024 @ | 60Hz      | Resolución má | kima: 1920x | 1080 @ 60Hz |
|      |                        |           |               |             |             |

6. Seleccione (Arriba) o (Abajo) para ajustar el valor de configuración.
 7. Seleccione (Aceptar) para regresar al Submenú.

| Menú |                         |           |            | Alienware OptX AW2210      |
|------|-------------------------|-----------|------------|----------------------------|
| -Ò-  | Brillo/Contraste        | Brillo    | ►          | 75                         |
| Ð    | Fuente entrada          | Contraste | ►          | 75                         |
|      | Configuración de color  |           |            |                            |
|      | Config. Pantalla        |           |            |                            |
|      | Configuración de audio  |           |            |                            |
|      | Otras opciones          |           |            |                            |
| T    | Personalizar            |           |            |                            |
|      |                         |           |            |                            |
|      |                         |           |            |                            |
|      | Resolución: 1280x1024 @ | 60Hz      | Resolución | 1 máxima: 1920x1080 @ 60Hz |

| and the second second se |
|----------------------------------------------------------------------------------------------------|
|                                                                                                    |
|                                                                                                    |

8. Seleccione 🚾 (Atrás) para regresar al Menú principal.

| Menú                       |           |           | Alienware OptX AW2210      |
|----------------------------|-----------|-----------|----------------------------|
| - Brillo/Contraste         | Brillo    | Þ         | 75                         |
| Fuente entrada             | Contraste | •         | 75                         |
| Configuración de color     |           |           |                            |
| Config. Pantalla           |           |           |                            |
| Configuración de audio     |           |           |                            |
| 😄 Otras opciones           |           |           |                            |
| <b>C</b> Personalizar      |           |           |                            |
|                            |           |           |                            |
|                            |           |           |                            |
| CD Resolución: 1280x1024 @ | 60Hz      | Resolució | n máxima: 1920x1080 @ 60Hz |

9. Seleccione 📕 (Salir) para salir del Menú de Visualización en Pantalla.

# Opciones de Menú

| Icono | Menú y submenús  | Descrip                                                         | Descripción             |                     |                       |                             |                            |
|-------|------------------|-----------------------------------------------------------------|-------------------------|---------------------|-----------------------|-----------------------------|----------------------------|
| -0-   | BRILLO/CONTRASTE | Utilice este menú para activar el ajuste de Brillo/Contraste.   |                         |                     |                       |                             |                            |
|       |                  | Menú                                                            |                         |                     | Alienware OptX AW2210 |                             |                            |
|       |                  | - <u>Ò</u> -                                                    | Brillo/Contraste        | Brillo              | •                     | 75                          |                            |
|       |                  | -                                                               | Fuente entrada          | Contraste           | •                     | 75                          |                            |
|       |                  | -                                                               | Configuración de color  |                     |                       |                             |                            |
|       |                  |                                                                 | Config. Pantalia        |                     |                       |                             |                            |
|       |                  |                                                                 | Configuración de audio  |                     |                       |                             |                            |
|       |                  | -                                                               |                         |                     |                       |                             |                            |
|       |                  | <b>C</b>                                                        |                         |                     |                       |                             |                            |
|       |                  |                                                                 |                         |                     |                       |                             |                            |
|       |                  |                                                                 |                         |                     |                       |                             |                            |
|       |                  |                                                                 | Resolución: 1280x1024 @ | 60Hz                | Resolución            | máxima: 1920x1080 @ 60Hz    |                            |
|       | Brillo           | El control de brillo ajusta la luminancia de la iluminación.    |                         |                     |                       |                             |                            |
|       |                  |                                                                 |                         |                     |                       |                             |                            |
|       | Contraste        | Ajuste primero el brillo y después el contraste si esnecesario. |                         |                     |                       |                             |                            |
|       |                  | La funci                                                        | ón de contraste ajusta  | el grado de diferer | ncia entre las zo     | nas más oscuras y las más l | brillantes de la pantalla. |

| Ð | FUENTE ENTRADA                                                                                        | Utilice el menú de fuente de entrada para seleccionar entre las distintas señales de vídeo conectadas a su monitor.<br>Menú Alienware OptX AW2210                                                                                          |  |  |  |  |  |  |
|---|----------------------------------------------------------------------------------------------------|----------------------------------------------------------------------------------------------------|--|--|--|--|--|--|
|   |                                                                                                    | - 👉 - Brillo/Comtraste 🗸 Selección automática                                                                                                    |  |  |  |  |  |  |
|   |                                                                                                    | Evente entrada DVI - D @                                                                                                    |  |  |  |  |  |  |
|   |                                                                                                    | Configuración de color HDMI 1                                                                                                    |  |  |  |  |  |  |
|   |                                                                                                    | Config. Pantalla HDMI 2                                                                                                    |  |  |  |  |  |  |
|   |                                                                                                    | Configuración de audio                                                                                                    |  |  |  |  |  |  |
|   |                                                                                                    | Otras opciones                                                                                                    |  |  |  |  |  |  |
|   |                                                                                                    | C Personalizar                                                                                                    |  |  |  |  |  |  |
|   |                                                                                                    |                                                                                                    |  |  |  |  |  |  |
|   |                                                                                                    |                                                                                                    |  |  |  |  |  |  |
|   |                                                                                                    | Resolución: 1280x1024 @ 60Hz Resolución máxima: 1920x1080 @ 60Hz                                                                                                    |  |  |  |  |  |  |
|   |                                                                                                    |                                                                                                    |  |  |  |  |  |  |
| _ | Selección<br>Automática                                                                               | Seleccione la Selección Automática para escanear las señales de entrada disponibles.                                                                                                    |  |  |  |  |  |  |
|   | DVI-D                                                                                                 | Seleccione la entrada DVI-D si utiliza un conector digital (DVI).                                                                                                    |  |  |  |  |  |  |
|   | HDMI                                                                                                  | Seleccione la entrada HDMI si utiliza un conector digital (HDMI).                                                                                                    |  |  |  |  |  |  |
|   | CONFIGURACI <b>ON</b> DE<br>COLOR                                                                     | Utilice los modos predefinidos para ajustar la configuración y la temperatura de color.<br>Existen distintos perfiles y submenús de color para las entradas VGA/DVI-D y de Vídeo.                                                          |  |  |  |  |  |  |
|   |                                                                                                    | Menú Alienware OptX AW2210                                                                                                    |  |  |  |  |  |  |
|   |                                                                                                    |                                                                                                    |  |  |  |  |  |  |
|   |                                                                                                    | Fuente entrada Selección de modo F Gráficos                                                                                                    |  |  |  |  |  |  |
|   |                                                                                                    | - Configuración de color Modos predefinidos 🔹 🕨 Estándar                                                                                                    |  |  |  |  |  |  |
|   |                                                                                                    | Config. Partalla Restablecer conf. de color                                                                                                    |  |  |  |  |  |  |
|   |                                                                                                    | Configuración de audio                                                                                                    |  |  |  |  |  |  |
|   |                                                                                                    | Otras opciones                                                                                                    |  |  |  |  |  |  |
|   |                                                                                                    | C Personalizar                                                                                                    |  |  |  |  |  |  |
|   |                                                                                                    |                                                                                                    |  |  |  |  |  |  |
|   |                                                                                                    |                                                                                                    |  |  |  |  |  |  |
|   |                                                                                                    | Resolución: 1280x1024 @ 60Hz Resolución máxima: 1920x1080 @ 60Hz                                                                                                    |  |  |  |  |  |  |
|   |                                                                                                    |                                                                                                    |  |  |  |  |  |  |
|   | Formato color<br>entrada                                                                              | Le permite cambiar el formato de color de la señal entrante de vídeo a:                                                                                                    |  |  |  |  |  |  |
|   |                                                                                                    | 1 RGB: Seleccione esta opción si su ordenador, reproductor de DVD o videoconsola se conecta a la pantalla con un ca                                                                                                    |  |  |  |  |  |  |
|   |                                                                                                    | DVI.<br>1. VPhDr: Salaccione esta onción si su reproductor de DVD. Videoconsola u otro dispositivo conectado a la pantalla sólo                                                                                                    |  |  |  |  |  |  |
|   |                                                                                                    | compatibles con el formato YPvPr.                                                                                                    |  |  |  |  |  |  |
|   | Colossión do Modo                                                                                     | La normite configurar el mode de viguelización como:                                                                                                    |  |  |  |  |  |  |
|   | Selección de Modo                                                                                     | Le permite configurar el modo de visualización como:                                                                                                    |  |  |  |  |  |  |
|   |                                                                                                    | <ol> <li>Gráficos: Seleccione este modo si su monitor está conectado a su ordenador.</li> <li>Vídeo: Seleccione este modo si está reproduciendo polículas de vídeo en su pantalla. Para la reproducción en DVD, esta</li> </ol>            |  |  |  |  |  |  |
|   |                                                                                                    | video: Seleccione este modo si esta reproduciendo películas de video en su pantalla. Para la reproducción en DVD, esl<br>mejora notablemente la visión en pantalla.                                                                        |  |  |  |  |  |  |
|   | NOTA: Dependiendo del Modo de Visualización que haya seleccionado, los Modos Preconfigurados disponib |                                                                                                    |  |  |  |  |  |  |
|   | Modos predefinidos                                                                                    | diferentes.<br>Le permite elegir de una lista de modos de color preconfigurados.                                                                                                    |  |  |  |  |  |  |
|   | incuss prodoininuos                                                                                   | En el modo <b>Gráficos</b> , puede configurar el color a los siguientes valores preconfigurados:                                                                                                    |  |  |  |  |  |  |
|   |                                                                                                    | 1 Estándar: Configuraciones de color por defecto de fábrica.                                                                                                    |  |  |  |  |  |  |
|   |                                                                                                    | <ol> <li>Multimedia: Carga las configuraciones de color que mejor se ajustan a las aplicaciones multimedia.</li> <li>Juego: Carga las configuraciones de color que mejor se ajustan a la mayoría de las aplicaciones de juegos.</li> </ol> |  |  |  |  |  |  |
|   |                                                                                                    | Cálido:Aumenta la temperatura de color. La pantalla aparece más cálida con un tono rojo/amarillo.     Frío: Disminuvo la temperatura de color. La pantalla aparece más frío sea un tono april                                              |  |  |  |  |  |  |
|   |                                                                                                    | <ol> <li>Personalizado (R, G, B): Le pertmite ajustar manualmente las configuraciones de color.</li> </ol>                                                                                                    |  |  |  |  |  |  |
|   |                                                                                                    | En el modo de <b>Vídeo</b> , puede configurar el color a los siguientes valores preconfigurados:                                                                                                    |  |  |  |  |  |  |
|   |                                                                                                    | 1 Película: Carga las configuraciones de color que mejor se ajustan a las películas. Éste es el modo preconfigurado por                                                                                                    |  |  |  |  |  |  |

|            |                              | <ol> <li>Juegos: Carga la configuración de color ideal para juegos.</li> <li>Deportes: Carga las configuraciones de color que mejor se ajustan a los programas de deportes.</li> <li>Naturaleza: Carga las configuraciones de color que mejor se ajustan a los programas de naturaleza.</li> </ol> |                                                                                                    |                                   |                                 |  |  |  |
|------------|------------------------------|----------------------------------------------------------------------------------------------------|----------------------------------------------------------------------------------------------------|-----------------------------------|---------------------------------|--|--|--|
|            | Hue                          | Esta función puede cambiar la i<br>Si se disminuye el Matiz, aumer<br>Si se aumenta el Matiz, aument<br>NOTA: El ajuste de Matiz sólo d                                                                                                    | ta función puede cambiar la imagen de vídeo a verde o púrpura. Esto se usa para ajustar el color del tono de piel como<br>se disminuye el Matiz, aumentará la tonalidad verde en la imagen de vídeo.<br>se aumenta el Matiz, aumentará la tonalidad violeta en la imagen de vídeo. |                                   |                                 |  |  |  |
|            | Saturación                   | Esta función puede ajustar la sa<br>Si se disminuye la Saturación, a<br>Si se aumenta la Saturación, au                                                                                                    | sta función puede ajustar la saturación de color de la imagen de vídeo.<br>il se disminuye la Saturación, aumentará la apariencia monocromática en la imagen de vídeo.<br>il se aumenta la Saturación, aumentará la apariencia cromática en la imagen de vídeo.                    |                                   |                                 |  |  |  |
|            | Restablecer conf. de         | Restablece las configuraciones o                                                                                                    | de color de su monitor a los                                                                                                    | valores por defecto de fábrica.   |                                 |  |  |  |
|            | CONFIG. PANTALLA             | Menú                                                                                                    |                                                                                                    | Alienware OptX AW2210             |                                 |  |  |  |
|            |                              | - Brillo/Contraste                                                                                                    | Modo Ancho                                                                                                    | ▶ Máx.                            |                                 |  |  |  |
|            |                              | Fuente entrada                                                                                                    | Nitidez                                                                                                    | ▶ 50                              |                                 |  |  |  |
|            |                              | Configuración de color                                                                                                    | Contraste dinámico                                                                                                    | Apagado                           |                                 |  |  |  |
|            |                              | Config. Pantalla                                                                                                    | Tiempo de respuesta                                                                                                    | <ul> <li>Salida máxima</li> </ul> |                                 |  |  |  |
|            |                              | Configuración de audio                                                                                                    | Restablecer conf. de pantalla                                                                                                    |                                   |                                 |  |  |  |
|            |                              | Otras opciones                                                                                                    |                                                                                                    |                                   |                                 |  |  |  |
|            |                              | Personalizar                                                                                                    | -                                                                                                    |                                   |                                 |  |  |  |
|            |                              |                                                                                                    |                                                                                                    |                                   |                                 |  |  |  |
|            | Modo Apcho                   | Permite ajustar la relación de a                                                                                                    | specto de la imagen a 4:3 o                                                                                                    | nantalla completa                 |                                 |  |  |  |
|            | Nitidez                      |                                                                                                    |                                                                                                    |                                   |                                 |  |  |  |
|            | Contraste dinámico           | El Contraste Dinámico le proporcionará mayor contraste si escoge la Presintonía para Juegos, Presintonía para Películas, Pre<br>para Deportes o Presintonía para Naturaleza.<br>NOTA: El control de Brillo estará deshabilitado mientras se esté en modo Contraste Dinámico y aparecerá atenuado.  |                                                                                                    |                                   |                                 |  |  |  |
|            | Tiempo de respuesta          | Esta función mejora el tiempo de respuesta en los modos Predefinido multimedia, Predefinido para juegos, Predefinido p                                                                                                    |                                                                                                    |                                   |                                 |  |  |  |
|            | Restablecer conf. de         | Reinicia la imagen a sus opciones predeterminadas de fábrica.                                                                                                    |                                                                                                    |                                   |                                 |  |  |  |
| <b>c</b> 1 |                              | Menú                                                                                                    |                                                                                                    | Alienware OptX AW2210             |                                 |  |  |  |
|            | DE AUDIO                     | Brillo/Contraste                                                                                                    | Fuente de salida de línea                                                                                                    | ▶ Entrada de Audio                |                                 |  |  |  |
|            |                              | Fuente entrada                                                                                                    | Restablecer conf. de sonido                                                                                                    |                                   |                                 |  |  |  |
|            |                              | Configuración de color                                                                                                    |                                                                                                    |                                   |                                 |  |  |  |
|            |                              | Config. Pantalla                                                                                                    |                                                                                                    |                                   |                                 |  |  |  |
|            |                              | Configuración de audio                                                                                                    |                                                                                                    |                                   |                                 |  |  |  |
|            |                              | Otras opciones                                                                                                    |                                                                                                    |                                   |                                 |  |  |  |
|            |                              | <b>C</b> Personalizar                                                                                                    |                                                                                                    |                                   |                                 |  |  |  |
|            |                              |                                                                                                    |                                                                                                    |                                   |                                 |  |  |  |
|            |                              |                                                                                                    |                                                                                                    |                                   |                                 |  |  |  |
|            |                              | C Resolución: 1280x1024 @                                                                                                    | 60Hz Res                                                                                                    | olución máxima: 1920x1080 @ 60Hz  |                                 |  |  |  |
|            | Fuente de salida de<br>línea | Use el menú FUENTE DE SALID/<br>monitor.                                                                                                    | A DE LINEA para seleccionar                                                                                                    | entre las señales de vídeo difere | ntes que puedan conectarse a si |  |  |  |
|            | Restablecer conf. de sonido  | Restablece las configuraciones                                                                                                    | stablece las configuraciones de audio a sus valores de fábrica.                                                                                                    |                                   |                                 |  |  |  |

|        | OPCIONES | Menú                                              |                                | Alienware OptX AW2210                                         |
|--------|----------|---------------------------------------------------|--------------------------------|---------------------------------------------------------------|
|        |          | Brillo/Contraste                                  | Idioma                         | ▶ Español                                                     |
|        |          | Fuente entrada                                    | Menú Transparencia             | ▶ 20                                                          |
|        |          | Configuración de color                            | Menú Temporizador              | ▶ 20 s                                                        |
|        |          | Config. Pantalla                                  | Menú Bloquear                  | ▶ Desbloquear                                                 |
|        |          | Configuración de audio                            | Sonido del teclado             | ▶ Encedido                                                    |
|        |          | tras opciones                                     | DDC/CI                         | ▶ Habilitado                                                  |
|        |          | Personalizar                                      | Condicionamiento LCD           | Deshabilitado                                                 |
|        |          |                                                   | Restablecer                    | Restablecer todas las configuraciones                         |
|        |          |                                                   |                                |                                                               |
|        |          | Deselveián 4200-4024 @                            | C011-                          | Decelución mónimes 4000 4000 @ COU-                           |
|        |          | Resolucion: 1280x1024 @                           | 60Hz                           | Resolucion maxima: 1920x1080 @ 60Hz                           |
| Idioma |          | Opción de Idioma para configura<br>Simplificado). | r la pantalla OSD a uno de esi | tos seises idiomas (Ingles, Espanol, Frances, Aleman, Japones |
|        |          |                                                   |                                |                                                               |

#### Configurar su monitor Alienware OptX™ AW2210

# Instrucciones importantes para configurar la resolución de pantalla a 1920X1080 (máximo)

Para conseguir un rendimiento óptimo de la pantalla utilizando sistemas operativos Microsoft Windows®, configure la resolución de la pantalla a 1920 x 1080 píxeles siguiendo los pasos siguientes:

En Windows XP:

1. Haga clic derecho en el escritorio y seleccione Propiedades.

2. Seleccione la ficha Configuración.

3. Deslice la barra de desplazamiento situada a la derecha manteniendo pulsado el botón izquierdo del ratón y ajuste la resolución de la pantalla a 1920X1080.

4. Haga clic en Aceptar.

En Windows Vista® o Windows 7:

1. Haga clic con el botón derecho del ratón sobre el escritorio y vaya a Personalización.

2. Haga clic en Cambiar Propiedades de Pantalla.

3. Deslice la barra de desplazamiento situada a la derecha manteniendo pulsado el botón izquierdo del ratón y ajuste la resolución de la pantalla a 1920X1080.

4. Haga clic en Aceptar.

Si no puede ver la opción 1920X1080, puede que necesite actualizar el controlador de su tarjeta gráfica. Seleccione a continuación el escenario que mejor describa el sistema informático que está utilizando, y siga las instrucciones que se ofrecen:

1: Si tiene un equipo de sobremesa Alienware o un equipo portátil Alienware con acceso a internet.

2: <u>Si no tiene un equipo de sobremesa o portátil Dell™</u>, ni tarjeta gráfica.

# Alienware OptX<sup>™</sup> AW2210

Manual de usuario

Instrucciones importantes para configurar la resolución de pantalla a 1920X1080 (máximo)

#### La información en este documento está sujeta a cambios sin previo aviso. © 2009 Dell Inc. Todos los derechos reservados.

La reproducción de estos materiales de cualquier forma sin el permiso por escrito de Dell Inc. está estrictamente prohibida.

Marcas comerciales utilizadas en este texto: Alienware es una marca comercial o marca registrada de Alienware Corporation: Dell y el logo DELL son marcas registradas de Dell Inc; Microsoft y Windows son marcas comerciales o marcas registradas de Microsoft Corporation en Estados Unidos y/u otros países. ENERGY STAR es una marca registrada de la U.S. Environmental Protection Agency (EPA,Agencia de protección del medio ambiente en Estados Unidos). Como socio de ENERGY STAR, Dell Inc ha decidido que este producto cumpla los requisitos de ENERGY STAR en cuanto a la eficiencia energética. EMC es una marca registrada de EMC Corporation.

Es posible que aparezcan otros nombres comerciales en este documento referidos a entidades que reclaman sus marcas o nombres de sus productos. Dell Inc. rechaza cualquier responsabilidad sobre productos y marcas comerciales que no sean de su propiedad.

#### Model AW2210t.

Agosto 2009 Rev. A03

#### Acerca del monitor Guía de Usuario del Alienware OptX™ AW2210

- Acople de la base
- Conectar el Monitor
- Disposición de los Cables y Ajuste del Protector de Cable.
- Ouitar la base
- Montaje en Pared (opcional)

#### Acople de la base

MOTA: El soporte está separado del monitor al ser enviado desde la fábrica

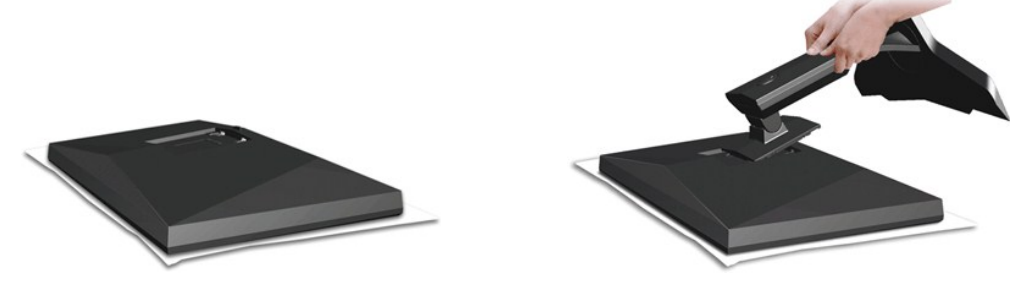

Extraiga la tapa del monitor y ponga el monitor sobre ésta.

Encaje las dos pestañas de la parte superior del soporte en la ranura de la parte posterior del monitor.
 Baje el soporte de forma que el área de montaje del monitor encaje en el soporte.

#### **Conectar el Monitor**

ADVERTENCIA: Antes de comenzar los procedimientos de esta sección, siga las instrucciones de seguridad.

Para conectar el monitor al equipo, realice los siguientes pasos/instrucciones:

- 1.
- Apague su equipo y desconecte el cable de alimentación. Conecte su monitor al ordenador utilizando SÓLO UNO de los siguientes cables: Cable digital DVI-D (sólo digital) o cable HDMI. Utilice ambos cables sólo cuando estén conectados a dos ordenadores distintos con sistemas de vídeo apropiados. 2.

Conectar el Cable DVI Blanco

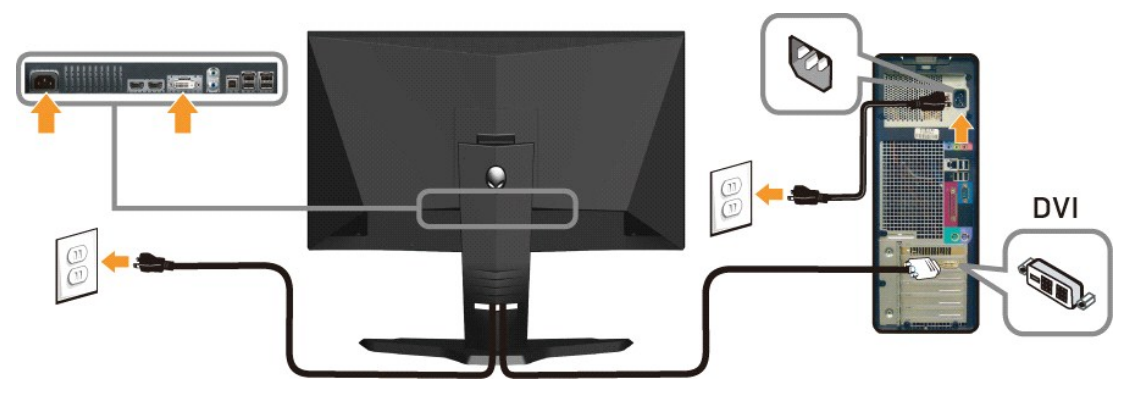

Conectar el Cable HDMI

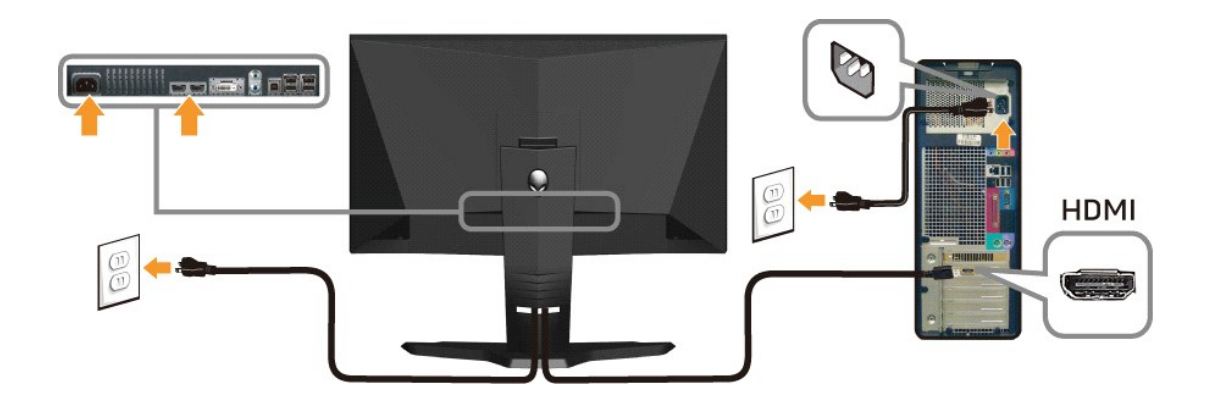

NOTA: Puede conectar su pantalla Alienware a una Xbox, PlayStation o a un reproductor de DVD.

△ PRECAUCIÓN: los gráficos se utilizan sólo con fines ilustrativos. La apariencia del equipo podría variar.

#### Conexión del cable USB

Conecte uno de los extremos del cable USB incluido con su monitor al puerto USB ascendente (véase <u>Vista Inferior</u>) en su monitor, y el otro extremo a un puerto USB disponible en su ordenador/dispositivo.

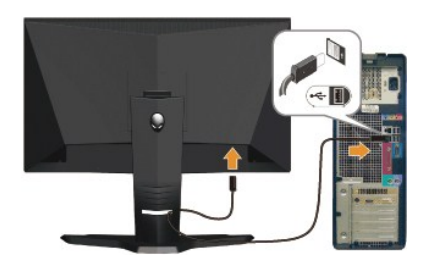

# Disposición de los Cables y Ajuste del Protector de Cable.

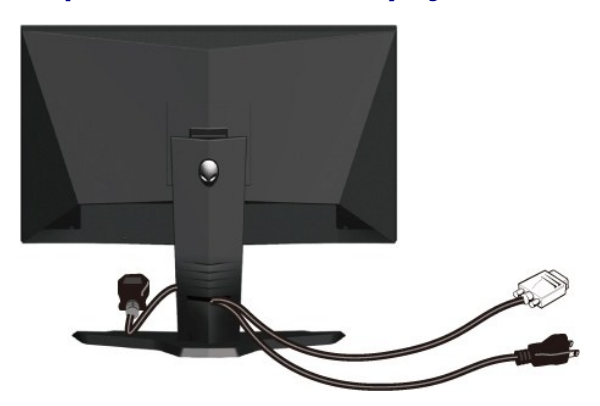

Después de acoplar todos los cables necesarios al monitor y al PC, (Consulte <u>Conexiones del monitor</u> para acoplar los cables), utilice la sujeción de cables para organizarlos correctamente tal y como se muestra arriba.

Ajuste del Protector de Cable

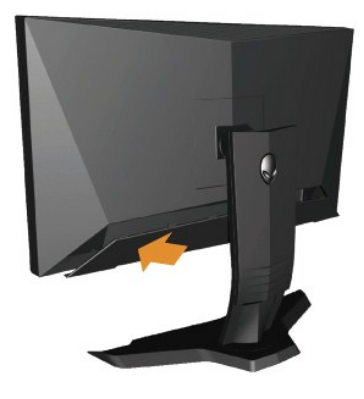

Ajuste el protector de cable al monitor tras haber realizado las necesarias conexiones de cable al monitor.

# Quitar la base

🜠 NOTA: Para evitar rozaduras en la pantalla LCD mientras se extrae el soporte, asegúrese de que el monitor está situado en una superficie limpia.

Para extraer el soporte:

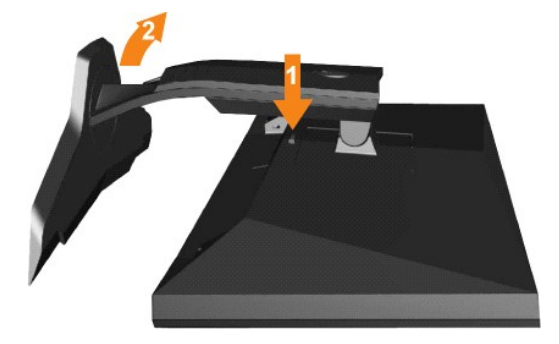

Mantenga pulsado el botón de liberación del Soporte. Levante el soporte y sepárelo del monitor. 1. 2.

## Montaje en Pared (opcional)

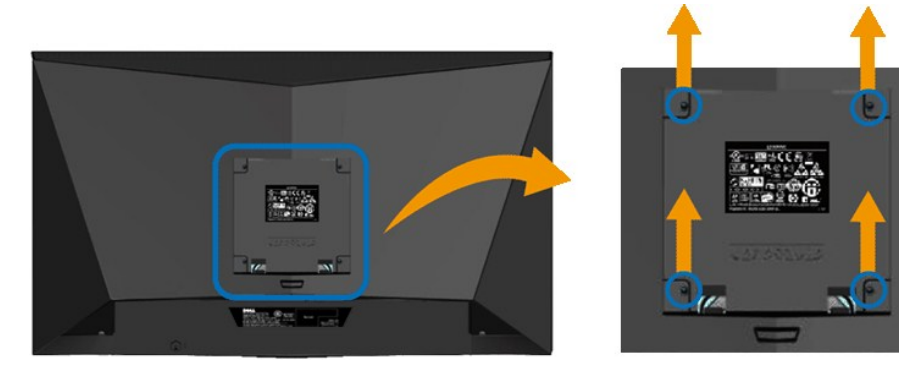

(Dimensiones de los tornillos: M4 x 10mm.)

Consulte las instrucciones incluidas con el kit de montaje de la base compatible con VESA.

- Ponga el panel del monitor sobre un paño suave o un cojín situado sobre una mesa plana y estable.
   Extraiga el soporte
   Use el destornillador para extraer los cuatro tornillos que aseguran la tapa de plástico.
   Fije el soporte de montaje del kit de montaje en pared al LCD.
   Monte el LCD en la pared siguiendo las instrucciones incluidas con el kit de montaje en pared.

🛿 NOTA: Para usar únicamente con un Soporte de Montaje en Pared Aprobado por UL con una capacidad de soporte de peso/carga mínima de 4,36kg.

# Resolución de problemas

#### Guía de Usuario del Alienware OptX™ AW2210

- Mensajes de aviso OSDResolución de problemas específicos del monitor
- Problemas comunes
- Problemas Específicos de este Producto
- Problemas específicos del Bus Serie Universal

🚹 ADVERTENCIA: Antes de empezar con cualquiera de los procedimientos de esta sección, siga las instrucciones de seguridad

#### Resolución de problemas específicos del monitor

#### Función de autocomprobación automática (STFC)

Su monitor proporciona una función de autocomprobación que le permite comprobar si su monitor está funcionando apropiadamente. Si su monitor y equipo están convenientemente conectados pero la pantalla del monitor permanece oscura, ejecute la autocomprobación del monitor siguiendo los pasos siguientes:

- Apague el PC y el monitor. Desenchufe el cable de vídeo de la parte trasera del PC. Para asegurarse de que la comprobación automática funciona correctamente, extraiga los cables digitales (conector blanco) y análogo (conector azul) de la parte trasera del PC. 2.
- 3. Encienda el monitor

El cuadro de diálogo flotante debería aparecer en la pantalla (sobre fondo negro) si el monitor no percibiese una señal de vídeo y estuviese funcionando correctamente. Mientras está en modo autocomprobación, el LED de alimentación permanece azul. Además, dependiendo de la entrada seleccionada, pasará continuamente por la pantalla uno de los diálogos mostrados debajo.

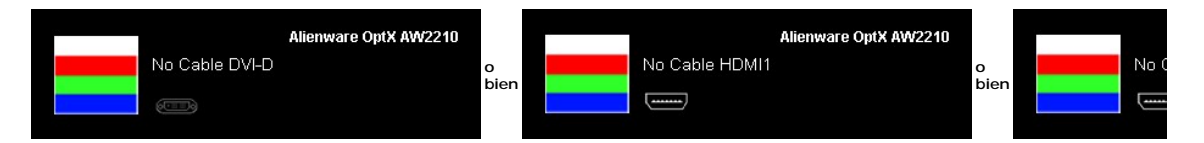

- 4. Este cuadro también aparece durante la operación normal del sistema si el cable de vídeo se desconecta o está dañado.
- 5 Apague el monitor y reconecte el cable del vídeo; encienda el PC y el monitor.

Si la pantalla del monitor permanece vacía después de seguir el procedimiento anterior, compruebe su controladora de vídeo y el sistema del equipo; su monitor está funcionando apropiadamente.

#### Diagnóstico integrado

Su monitor dispone de una herramienta de diagnóstico integrado que le ayudará a determinar si el problema que experimenta es un problema de su monitor, o del sistema informático y la tarjeta gráfica.

💋 NOTA: Puede ejecutar el diagnóstico integrado sólo si desconecta el cable de vídeo y el monitor se encuentra en el modo de prueba

Para realizar el diagnóstico integrado:

- 1
- Asegúrese de que la pantalla está limpia (que no existan partículas de polvo en la superficie de la pantalla). Desconecte el cable de vídeo de la parte trasera del equipo o el monitor. El monitor pasará entonces al modo de comprobación. Mantenga pulsados los botones A y D en el panel delantero durante 2 segundos. Aparecerá una pantalla gris. 2. 3.

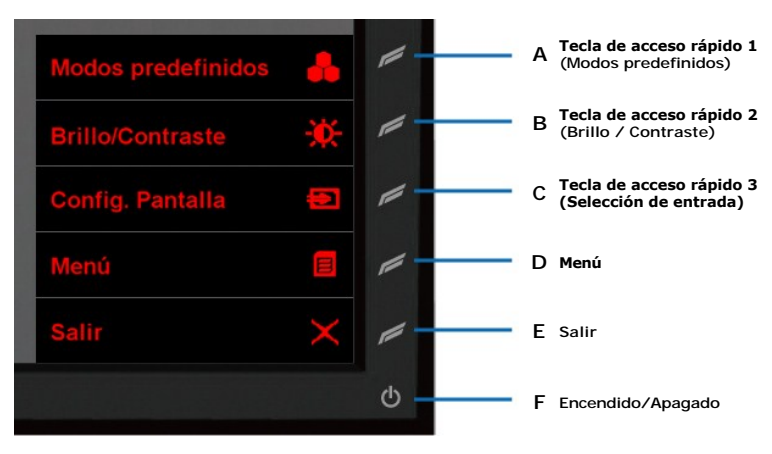

- Inspeccione con cuidado si existen anormalidades en la pantalla.
   Presione el botón D de nuevo en el panel delantero . El color de la pantalla cambiará a rojo.
   Inspeccione si existen anormalidades en la pantalla.
   Repita los pasos 5 y 6 para verificar las pantallas verde, azul y blanca.

La prueba habrá finalizado cuando aparezca la pantalla en blanco. Para salir, pulse de nuevo el botón D.

Si no detecta ninguna anormalidad en la pantalla después de utilizar la herramienta de diagnóstico integrada, significa que el monitor funciona correctamente. Compruebe la tarjeta de vídeo y el equipo.

#### **Problemas comunes**

La siguiente tabla contiene información general sobre problemas con el monitor que podría encontrar y sus posibles soluciones.

| SÍNTOMAS COMUNES | PROBLEMA DESCRIPCIÓN | SOLUCIONES POSIBLES |
|------------------|----------------------|---------------------|
|                  |                      |                     |
|                  |                      |                     |
|                  |                      |                     |
|                  |                      |                     |
|                  |                      |                     |
|                  |                      |                     |
|                  |                      |                     |
|                  |                      |                     |
|                  |                      |                     |
|                  |                      |                     |
|                  |                      |                     |
|                  |                      |                     |
|                  |                      |                     |
|                  |                      |                     |
|                  |                      |                     |
|                  |                      |                     |
|                  |                      |                     |
|                  |                      |                     |
|                  |                      |                     |
|                  |                      |                     |
|                  |                      |                     |
|                  |                      |                     |
|                  |                      |                     |
|                  |                      |                     |
|                  |                      |                     |
|                  |                      |                     |
|                  |                      |                     |
|                  |                      |                     |
|                  |                      |                     |
|                  |                      |                     |
|                  |                      |                     |
|                  |                      |                     |
|                  |                      |                     |
|                  |                      |                     |
|                  |                      |                     |
|                  |                      |                     |
|                  |                      |                     |
|                  |                      |                     |
|                  |                      |                     |
|                  |                      |                     |
|                  |                      |                     |
|                  |                      |                     |
|                  |                      |                     |
|                  |                      |                     |
| 1                | 1                    |                     |